# Kurzanleitung Proline 100 PROFIBUS DP

Messumformer mit Coriolis-Messaufnehmer

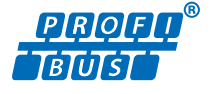

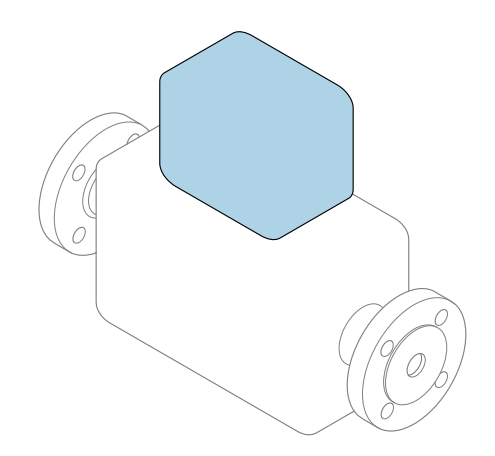

Diese Anleitung ist eine Kurzanleitung, sie ersetzt **nicht** die zugehörige Betriebsanleitung.

#### Kurzanleitung Messumformer

Umfasst Informationen zum Messumformer.

Kurzanleitung Messaufnehmer  $\rightarrow \square 3$ 

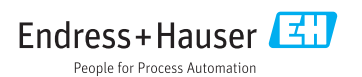

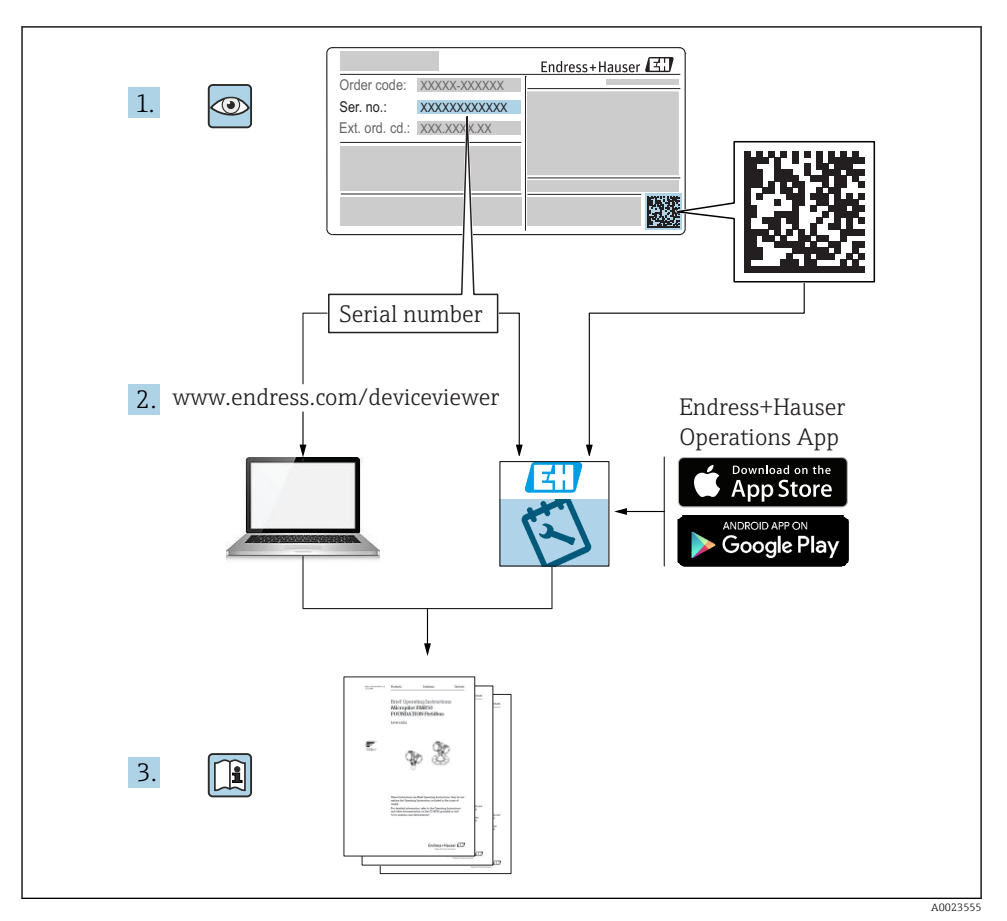

## Die Kurzanleitungen zum Gerät

Das Gerät besteht aus einem Messumformer und einem Messaufnehmer.

Die Inbetriebnahme dieser beiden Komponenten werden in zwei getrennten Kurzanleitungen beschrieben:

- Kurzanleitung Messaufnehmer
- Kurzanleitung Messumformer

Für die Inbetriebnahme des Geräts beide Kurzanleitungen berücksichtigen, da sich die Inhalte der Kurzanleitungen gegenseitig ergänzen:

#### Kurzanleitung Messaufnehmer

Die Kurzanleitung Messaufnehmer richtet sich an Fachspezialisten, die für die Montage des Messgeräts verantwortlich sind.

- Warenannahme und Produktidentifizierung
- Lagerung und Transport
- Montage

#### Kurzanleitung Messumformer

Die Kurzanleitung Messumformer richtet sich an Fachspezialisten, die für die Inbetriebnahme, Konfiguration und Parametrierung des Messgeräts (bis zum ersten Messwert) verantwortlich sind.

- Produktbeschreibung
- Montage
- Elektrischer Anschluss
- Bedienungsmöglichkeiten
- Systemintegration
- Inbetriebnahme
- Diagnoseinformationen

## Weitere Gerätedokumentation

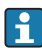

#### Diese Kurzanleitung ist die Kurzanleitung Messumformer.

Die "Kurzanleitung Messaufnehmer" ist verfügbar über:

- Internet: www.endress.com/deviceviewer
- Smartphone/Tablet: Endress+Hauser Operations App

Ausführliche Informationen zu dem Gerät entnehmen Sie der Betriebsanleitung und den weiteren Dokumentationen:

- Internet: www.endress.com/deviceviewer
- Smartphone/Tablet: Endress+Hauser Operations App

## Inhaltsverzeichnis

| <b>1</b><br>1.1                                    | Hinweise zum Dokument                                                                                                    | <b>. 5</b><br>5                         |
|----------------------------------------------------|----------------------------------------------------------------------------------------------------|-----------------------------------------|
| <b>2</b><br>2.1<br>2.2<br>2.3<br>2.4<br>2.5<br>2.6 | Grundlegende Sicherheitshinweise                                                                                                    | , 7<br>7<br>8<br>8<br>9<br>9            |
| 3                                                  | Produktbeschreibung                                                                                                    | . 9                                     |
| <b>4</b><br>4.1                                    | Montage                                                                                                    | . 9<br>. 9                              |
| <b>5</b><br>5.1<br>5.2<br>5.3<br>5.4<br>5.5<br>5.6 | Elektrischer Anschluss Anschlussbedingungen Messgerät anschließen Spezielle Anschlusshinweise Hardwareeinstellungen Schutzart sicherstellen Anschlusskontrolle                                 | <b>11</b><br>15<br>17<br>17<br>19<br>20 |
| <b>6</b><br>6.1<br>6.2<br>6.3<br>6.4               | Bedienungsmöglichkeiten<br>Übersicht zu Bedienungsmöglichkeiten<br>Aufbau und Funktionsweise des Bedienmenüs<br>Zugriff auf Bedienmenü via Webbrowser<br>Zugriff auf Bedienmenü via Bedientool | <b>21</b><br>21<br>22<br>22<br>27       |
| <b>7</b><br>7.1                                    | Systemintegration                                                                                                    | <b>27</b><br>. 28                       |
| <b>8</b><br>8.1<br>8.2<br>8.3<br>8.4               | Inbetriebnahme<br>Installations- und Funktionskontrolle<br>Bediensprache einstellen<br>Messgerät konfigurieren<br>Einstellungen schützen vor unerlaubtem Zugriff                               | 32<br>32<br>32<br>33<br>33              |
| 9                                                  | Diagnoseinformationen                                                                                                    | 33                                      |

## 1 Hinweise zum Dokument

## 1.1 Verwendete Symbole

#### 1.1.1 Warnhinweissymbole

| Symbol          | Bedeutung                                                                                                    |
|-----------------|----------------------------------------------------------------------------------------------------|
| <b>A</b> GEFAHR | <b>GEFAHR!</b><br>Dieser Hinweis macht auf eine gefährliche Situation aufmerksam, die, wenn sie nicht ver-<br>mieden wird, zu Tod oder schwerer Körperverletzung führen wird.              |
| A WARNUNG       | <b>WARNUNG!</b><br>Dieser Hinweis macht auf eine gefährliche Situation aufmerksam, die, wenn sie nicht ver-<br>mieden wird, zu Tod oder schwerer Körperverletzung führen kann.             |
|                 | <b>VORSICHT!</b><br>Dieser Hinweis macht auf eine gefährliche Situation aufmerksam, die, wenn sie nicht ver-<br>mieden wird, zu leichter oder mittelschwerer Körperverletzung führen kann. |
| HINWEIS         | HINWEIS!<br>Dieser Hinweis enthält Informationen zu Vorgehensweisen und weiterführenden Sachver-<br>halten, die keine Körperverletzung nach sich ziehen.                                   |

#### 1.1.2 Symbole für Informationstypen

| Symbol | Bedeutung                                                                   | Symbol    | Bedeutung                                                                             |
|--------|-----------------------------------------------------------------------------|-----------|---------------------------------------------------------------------------------------|
|        | <b>Erlaubt</b><br>Abläufe, Prozesse oder Handlungen,<br>die erlaubt sind.   |           | <b>Zu bevorzugen</b><br>Abläufe, Prozesse oder Handlungen,<br>die zu bevorzugen sind. |
| X      | <b>Verboten</b><br>Abläufe, Prozesse oder Handlungen,<br>die verboten sind. | i         | <b>Tipp</b><br>Kennzeichnet zusätzliche Informatio-<br>nen.                           |
|        | Verweis auf Dokumentation                                                   |           | Verweis auf Seite                                                                     |
|        | Verweis auf Abbildung                                                       | 1., 2., 3 | Handlungsschritte                                                                     |
| 4      | Ergebnis eines Handlungsschritts                                            |           | Sichtkontrolle                                                                        |

#### 1.1.3 Elektrische Symbole

| Symbol | Bedeutung                | Symbol   | Bedeutung                                                                                                    |
|--------|--------------------------|----------|----------------------------------------------------------------------------------------------------|
|        | Gleichstrom              | $\sim$   | Wechselstrom                                                                                                    |
| N      | Gleich- und Wechselstrom | <u> </u> | <b>Erdanschluss</b><br>Eine geerdete Klemme, die vom<br>Gesichtspunkt des Benutzers über ein<br>Erdungssystem geerdet ist. |

| Symbol | Bedeutung                                                                                                    |
|--------|----------------------------------------------------------------------------------------------------|
|        | Schutzerde (PE: Protective earth)<br>Erdungsklemmen, die geerdet werden müssen, bevor andere Anschlüsse hergestellt werden dürfen.                                                                                                    |
|        | <ul> <li>Die Erdungsklemmen befinden sich innen und außen am Gerät:</li> <li>Innere Erdungsklemme: Schutzerde wird mit dem Versorgungsnetz verbunden.</li> <li>Äußere Erdungsklemme: Gerät wird mit dem Erdungssystem der Anlage verbunden.</li> </ul> |

#### 1.1.4 Werkzeugsymbole

| Symbol | Bedeutung                   | Symbol                       | Bedeutung               |
|--------|-----------------------------|------------------------------|-------------------------|
| 0      | Torxschraubendreher         |                              | Schlitzschraubendreher  |
| •      | Kreuzschlitzschraubendreher | $\bigcirc \not \blacksquare$ | Innensechskantschlüssel |
| Ń      | Gabelschlüssel              |                              |                         |

### 1.1.5 Symbole in Grafiken

| Symbol   | Bedeutung                     | Symbol         | Bedeutung                                                 |
|----------|-------------------------------|----------------|-----------------------------------------------------------|
| 1, 2, 3, | Positionsnummern              | 1., 2., 3      | Handlungsschritte                                         |
| A, B, C, | Ansichten                     | A-A, B-B, C-C, | Schnitte                                                  |
| EX       | Explosionsgefährdeter Bereich | ×              | Sicherer Bereich (Nicht<br>explosionsgefährdeter Bereich) |
| ≈➡       | Durchflussrichtung            |                |                                                           |

## 2 Grundlegende Sicherheitshinweise

## 2.1 Anforderungen an das Personal

Das Personal muss für seine Tätigkeiten folgende Bedingungen erfüllen:

- Ausgebildetes Fachpersonal: Verfügt über Qualifikation, die dieser Funktion und Tätigkeit entspricht.
- Vom Anlagenbetreiber autorisiert.
- Mit den nationalen Vorschriften vertraut.
- Vor Arbeitsbeginn: Anweisungen in Anleitung und Zusatzdokumentation sowie Zertifikate (je nach Anwendung) lesen und verstehen.
- Anweisungen und Rahmenbedingungen befolgen.

## 2.2 Bestimmungsgemäße Verwendung

#### Anwendungsbereich und Messstoffe

- Das in dieser Anleitung beschriebene Messgerät ist nur für die Durchflussmessung von Flüssigkeiten und Gasen bestimmt.
- Das in dieser Anleitung beschriebene Messgerät ist nur für die Durchflussmessung von Flüssigkeiten bestimmt.

Je nach bestellter Ausführung kann das Messgerät auch potentiell explosionsgefährliche, entzündliche, giftige und brandfördernde Messstoffe messen.

Messgeräte zum Einsatz im explosionsgefährdeten Bereich, in hygienischen Anwendungen oder bei erhöhten Risiken durch Prozessdruck sind auf dem Typenschild speziell gekennzeichnet.

Um den einwandfreien Zustand des Messgeräts für die Betriebszeit zu gewährleisten:

- Spezifizierten Druck- und Temperaturbereich einhalten.
- Messgerät nur unter Einhaltung der Daten auf dem Typenschild und der in Anleitung und Zusatzdokumentation aufgelisteten Rahmenbedingungen einsetzen.
- Anhand des Typenschildes überprüfen, ob das bestellte Gerät für den vorgesehenen Gebrauch im zulassungsrelevanten Bereich eingesetzt werden kann (z.B. Explosionsschutz, Druckgerätesicherheit).
- Messgerät nur für Messstoffe einsetzen, gegen welche die prozessberührenden Materialien hinreichend beständig sind.
- Beim Einsatz des Messgeräts außerhalb der atmosphärischen Temperatur: Die relevanten Randbedingungen gemäß der zugehörigen Gerätedokumentation zwingend beachten: Kapitel "Dokumentation".
- ► Messgerät dauerhaft vor Korrosion durch Umwelteinflüsse schützen.

#### Fehlgebrauch

Eine nicht bestimmungsgemäße Verwendung kann die Sicherheit beeinträchtigen. Der Hersteller haftet nicht für Schäden, die aus unsachgemäßer oder nicht bestimmungsgemäßer Verwendung entstehen.

#### **WARNUNG**

#### Bruchgefahr durch korrosive oder abrasive Messstoffe!

- ▶ Kompatibilität des Prozessmessstoffs mit dem Messaufnehmer abklären.
- ► Beständigkeit aller messstoffberührender Materialien im Prozess sicherstellen.
- ► Spezifizierten Druck- und Temperaturbereich einhalten.

#### HINWEIS

#### Klärung bei Grenzfällen:

Bei speziellen Messstoffen und Medien für die Reinigung: Endress+Hauser ist bei der Abklärung der Korrosionsbeständigkeit messstoffberührender Materialien behilflich, übernimmt aber keine Garantie oder Haftung, da kleine Veränderungen der Temperatur, Konzentration oder des Verunreinigungsgrads im Prozess Unterschiede in der Korrosionsbeständigkeit bewirken können.

#### Restrisiken

#### **WARNUNG**

# Die Oberflächen können durch die Elektronik und den Messstoff erwärmt werden. Es besteht dadurch eine Verbrennungsgefahr!

▶ Bei erhöhter Messstofftemperatur: Berührungsschutz sicherstellen.

Gilt nur für Proline Promass E, F, O, X und Cubemass C

#### **WARNUNG**

#### Gehäusebruchgefahr durch Messrohrbruch!

► Bei Geräteausführung ohne Berstscheibe: Wenn der Richtwert für die Druckbelastbarkeit vom Messaufnehmergehäuse überschritten wird, kann dies infolge eines Messrohrbruchs zum Versagen der Druckfestigkeit vom Gehäuse führen.

## 2.3 Arbeitssicherheit

Bei Arbeiten am und mit dem Gerät:

► Erforderliche persönliche Schutzausrüstung gemäß nationaler Vorschriften tragen.

Bei Schweißarbeiten an der Rohrleitung:

► Schweißgerät nicht über das Messgerät erden.

Bei Arbeiten am und mit dem Gerät mit feuchten Händen:

• Aufgrund der erhöhten Stromschlaggefahr Handschuhe tragen.

## 2.4 Betriebssicherheit

Verletzungsgefahr!

- ► Das Gerät nur in technisch einwandfreiem und betriebssicherem Zustand betreiben.
- ► Der Betreiber ist für den störungsfreien Betrieb des Geräts verantwortlich.

## 2.5 Produktsicherheit

Dieses Messgerät ist nach dem Stand der Technik und guter Ingenieurspraxis betriebssicher gebaut und geprüft und hat das Werk in sicherheitstechnisch einwandfreiem Zustand verlassen.

Es erfüllt die allgemeinen Sicherheitsanforderungen und gesetzlichen Anforderungen. Zudem ist es konform zu den EU-Richtlinien, die in der gerätespezifischen EU-Konformitätserklärung aufgelistet sind. Mit der Anbringung des CE-Zeichens bestätigt Endress+Hauser diesen Sachverhalt.

## 2.6 IT-Sicherheit

Eine Gewährleistung unsererseits ist nur gegeben, wenn das Gerät gemäß der Betriebsanleitung installiert und eingesetzt wird. Das Gerät verfügt über Sicherheitsmechanismen, um es gegen versehentliche Veränderung der Einstellungen zu schützen.

IT-Sicherheitsmaßnahmen gemäß dem Sicherheitsstandard des Betreibers, die das Gerät und dessen Datentransfer zusätzlich schützen, sind vom Betreiber selbst zu implementieren.

## 3 Produktbeschreibung

Das Gerät besteht aus Messumformer und Messaufnehmer.

Das Gerät ist als Kompaktausführung verfügbar:

Messumformer und Messaufnehmer bilden eine mechanische Einheit.

Detaillierte Angaben zur Produktbeschreibung: Betriebsanleitung zum Gerät

## 4 Montage

Detaillierte Angaben zur Montage des Messaufnehmers: Kurzanleitung Messaufnehmer → 🗎 3

## 4.1 Messgerät montieren

#### 4.1.1 Anzeigemodul drehen

Die Vor-Ort-Anzeige ist nur bei folgender Geräteausführung vorhanden: Bestellmerkmal "Anzeige; Bedienung", Option **B**: 4-Zeilen, beleuchtet, via Kommunikation

Um die Ablesbarkeit zu erleichtern kann das Anzeigemodul gedreht werden.

### Gehäuseausführung Aluminium

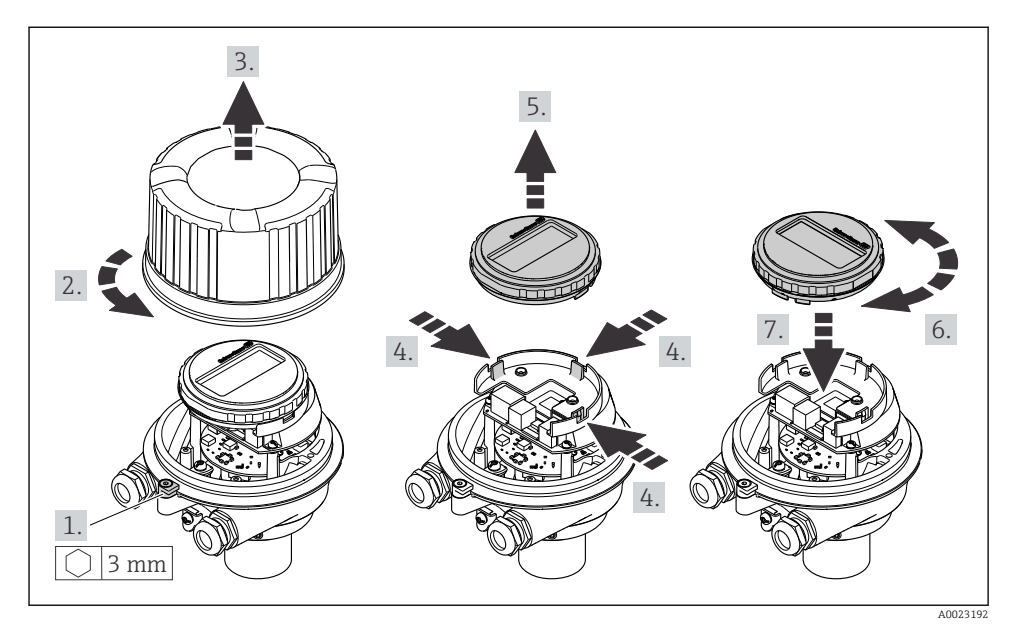

#### Gehäuseausführungen Kompakt und Ultrakompakt

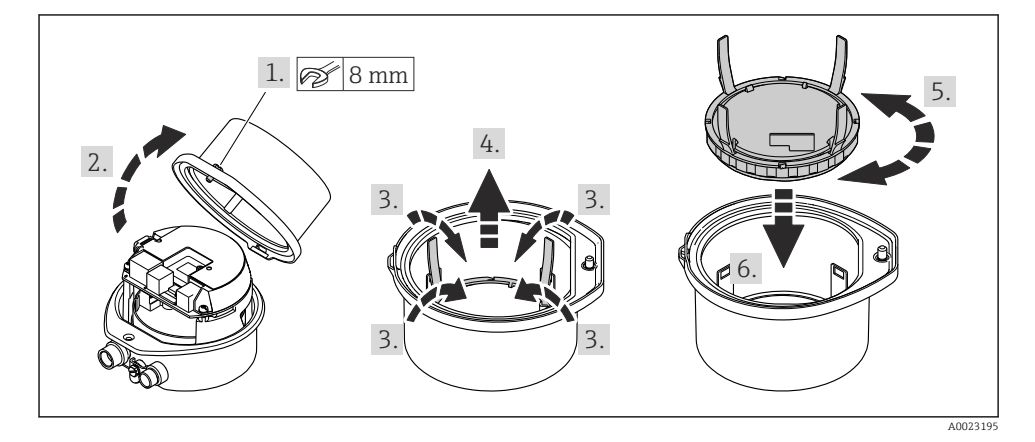

## 5 Elektrischer Anschluss

#### HINWEIS

#### Das Messgerät besitzt keine interne Trennvorrichtung.

- Deshalb dem Messgerät einen Schalter oder Leistungsschalter zuordnen, mit dem die Versorgungsleitung leicht vom Netz getrennt werden kann.
- Obwohl das Messgerät über eine Sicherung verfügt, sollte ein zusätzlicher Überstromschutzeinrichtung (maximal 16 A) in die Anlageninstallation integriert werden.

## 5.1 Anschlussbedingungen

#### 5.1.1 Benötigtes Werkzeug

- Für Kabeleinführungen: Entsprechendes Werkzeug verwenden
- Für Sicherungskralle (bei Aluminiumgehäuse): Innensechskantschlüssel 3 mm
- Für Befestigungsschraube (bei rostfreiem Stahlgehäuse): Gabelschlüssel 8 mm
- Abisolierzange
- Bei Verwendung von Litzenkabeln: Quetschzange für Aderendhülse

#### 5.1.2 Anforderungen an Anschlusskabel

Die kundenseitig bereitgestellten Anschlusskabel müssen die folgenden Anforderungen erfüllen.

#### Elektrische Sicherheit

Gemäß national gültiger Vorschriften.

#### Zulässiger Temperaturbereich

- Die im jeweiligen Land geltenden Installationsrichtlinien sind zu beachten.
- Die Kabel müssen für die zu erwartenden Minimal- und Maximaltemperaturen geeignet sein.

#### Energieversorgungskabel

Normales Installationskabel ausreichend.

#### Signalkabel

#### PROFIBUS DP

IEC 61158 spezifiziert zwei Kabeltypen (A und B) für die Busleitung, die für alle Übertragungsraten eingesetzt werden können. Empfohlen wird Kabeltyp A.

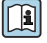

Detaillierte Angaben zur Spezifikation des Anschlusskabels: Betriebsanleitung zum Gerät.

#### Kabeldurchmesser

- Mit ausgelieferte Kabelverschraubungen:
- M20 × 1,5 mit Kabel Ø 6 ... 12 mm (0,24 ... 0,47 in) • Federkraftklemmen:
- Aderguerschnitte 0,5 ... 2,5 mm<sup>2</sup> (20 ... 14 AWG)

#### 5.1.3 Klemmenbelegung

Anhand des Anschlussschilds auf dem Elektronikmodul ist die Klemmenbelegung für den elektrischen Anschluss des Geräts ersichtlich.

Zusätzlich wird bei einer Geräteausführung mit Modbus RS485 die Safety Barrier Promass 100 (Sicherheitsbarriere) ausgeliefert, auf deren Typenschild ebenfalls die Anschlüsse ersichtlich sind.

#### Safety Barrier Promass 100

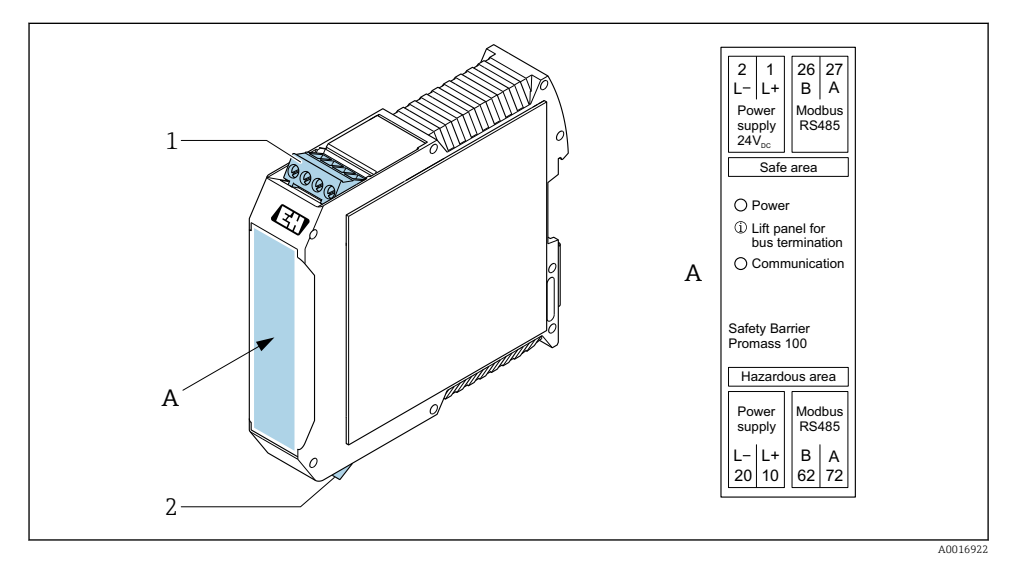

🖻 1 Safety Barrier Promass 100 mit Anschlüssen

1 Nicht explosionsgefährdeter Bereich und Zone 2/Div. 2

2 Eigensicherer Bereich

#### 5.1.4 Pinbelegung Gerätestecker

#### Versorgungsspannung

Für den Einsatz im nicht explosionsgefährdeten Bereich und Zone 2/Div. 2.

| 2 | Pin   |       | Belegung         |
|---|-------|-------|------------------|
|   | 1     | L+    | DC 24 V          |
|   | 2     |       | Nicht belegt     |
|   | 3     |       | Nicht belegt     |
|   | 4     | L-    | DC 24 V          |
|   | 5     |       | Erdung/Schirmung |
| 5 | Codie | erung | Stecker/Buchse   |
| 4 | A     | Ą     | Stecker          |
|   |       |       |                  |

#### Gerätestecker für Signalübertragung (geräteseitig)

| 2              | Pin   | Belegung |                  |  |
|----------------|-------|----------|------------------|--|
|                | 1     |          | Nicht belegt     |  |
|                | 2     | Α        | PROFIBUS DP      |  |
|                | 3     |          | Nicht belegt     |  |
|                | 4     | В        | PROFIBUS DP      |  |
| $  \times Q /$ | 5     |          | Erdung/Schirmung |  |
| 5              | Codie | erung    | Stecker/Buchse   |  |
| 4              | I     | 3        | Buchse           |  |
| A0016811       |       |          |                  |  |

#### 5.1.5 Schirmung und Erdung

#### PROFIBUS DP

Eine optimale elektromagnetische Verträglichkeit (EMV) des Feldbussystems ist nur dann gewährleistet, wenn Systemkomponenten und insbesondere Leitungen abgeschirmt sind und die Abschirmung eine möglichst lückenlose Hülle bildet. Ideal ist ein Schirmabdeckungsgrad von 90%.

- Für eine optimale EMV-Schutzwirkung ist die Schirmung so oft wie möglich mit der Bezugserde zu verbinden.
- Aus Gründen des Explosionsschutzes sollte jedoch auf die Erdung verzichtet werden.

Um beiden Anforderungen gerecht zu werden, lässt das Feldbussystem grundsätzlich drei verschiedene Varianten der Schirmung zu:

- Beidseitige Schirmung.
- Einseitige Schirmung auf der speisenden Seite mit kapazitivem Abschluss am Feldgerät.
- Einseitige Schirmung auf der speisenden Seite.

Erfahrungen zeigen, dass in den meisten Fällen bei Installationen mit einseitiger Schirmung auf der speisenden Seite (ohne kapazitivem Abschluss am Feldgerät) die besten Ergebnisse hinsichtlich der EMV erzielt werden. Voraussetzung für einen uneingeschränkten Betrieb bei vorhandenen EMV-Störungen sind entsprechende Maßnahmen der Eingangsbeschaltung. Diese Maßnahmen wurden bei diesem Gerät berücksichtigt. Damit ist ein Betrieb bei Störgrößen gemäß NAMUR NE21 sichergestellt.

Bei der Installation sind gegebenenfalls nationale Installationsvorschriften und Richtlinien zu beachten!

Bei großen Potenzialunterschieden zwischen den einzelnen Erdungspunkten wird nur ein Punkt der Schirmung direkt mit der Bezugserde verbunden. In Anlagen ohne Potenzialausgleich sollten Kabelschirme von Feldbussystemen deshalb nur einseitig geerdet werden, beispielsweise am Feldbusspeisegerät oder an Sicherheitsbarrieren.

#### HINWEIS

# In Anlagen ohne Potentialausgleich: Mehrfache Erdung des Kabelschirms verursacht netzfrequente Ausgleichströme!

Beschädigung des Kabelschirms der Busleitung.

► Kabelschirm der Busleitung nur einseitig mit der Ortserde oder dem Schutzleiter erden. Den nicht angeschlossenen Schirm isolieren.

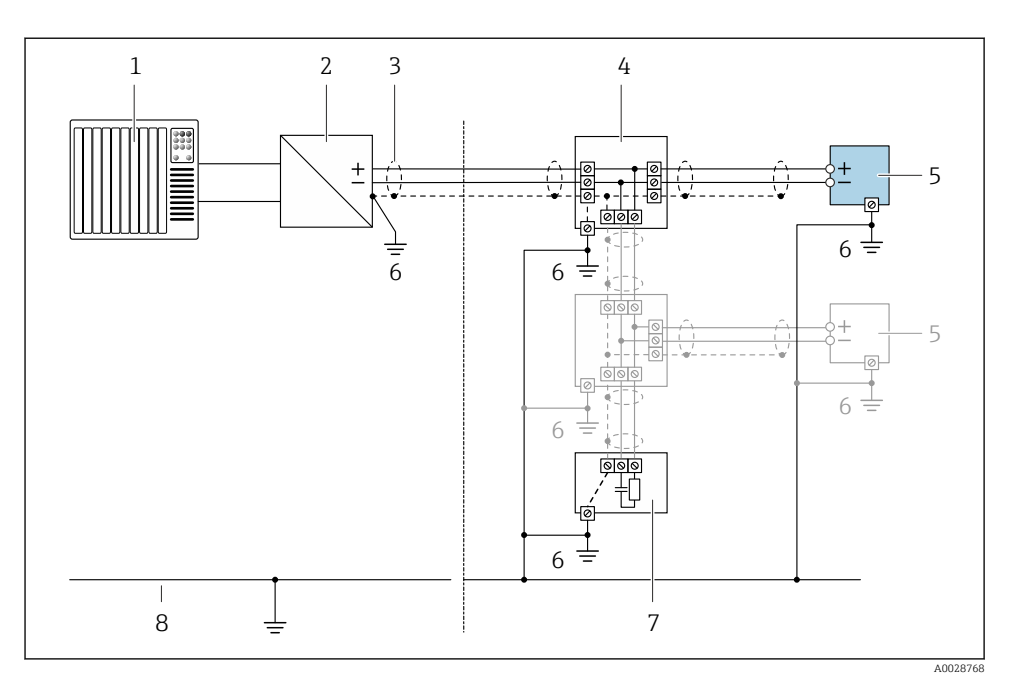

- 1 Automatisierungsgerät (z.B. SPS)
- 2 Segmentkoppler PROFIBUS DP/PA
- 3 Kabelschirm
- 4 T-Verteiler
- 5 Messgerät
- 6 Lokale Erdung
- 7 Busabschluss (Terminator)
- 8 Potentialausgleichsleiter

#### 5.1.6 Messgerät vorbereiten

#### HINWEIS

#### Mangelnde Gehäusedichtheit!

Aufheben der Funktionstüchtigkeit des Messgeräts möglich.

- > Passende, der Schutzart entsprechende Kabelverschraubungen verwenden.
- 1. Wenn vorhanden: Blindstopfen entfernen.
- 2. Wenn das Messgerät ohne Kabelverschraubungen ausgeliefert wird: Passende Kabelverschraubung für entsprechendes Anschlusskabel bereitstellen.

## 5.2 Messgerät anschließen

#### HINWEIS

#### Einschränkung der elektrischen Sicherheit durch falschen Anschluss!

- Elektrische Anschlussarbeiten nur von entsprechend ausgebildetem Fachpersonal ausführen lassen.
- ► National gültige Installationsvorschriften beachten.
- ▶ Die örtlichen Arbeitsschutzvorschriften einhalten.
- ► Vor dem Anschluss weiterer Kabel: Immer erst das Schutzleiterkabel ⊕ anschließen.
- Bei Einsatz im explosionsgefährdeten Bereich: Hinweise in der gerätespezifischen Ex-Dokumentation beachten.
- ► Das Netzteil muss sicherheitstechnisch geprüft sein (z.B. PELV, SELV).

#### 5.2.1 Messumformer anschließen

Der Anschluss des Messumformers ist von folgenden Bestellmerkmalen abhängig:

- Gehäuseausführung: Kompakt oder ultrakompakt
- Anschlussvariante: Gerätestecker oder Anschlussklemmen

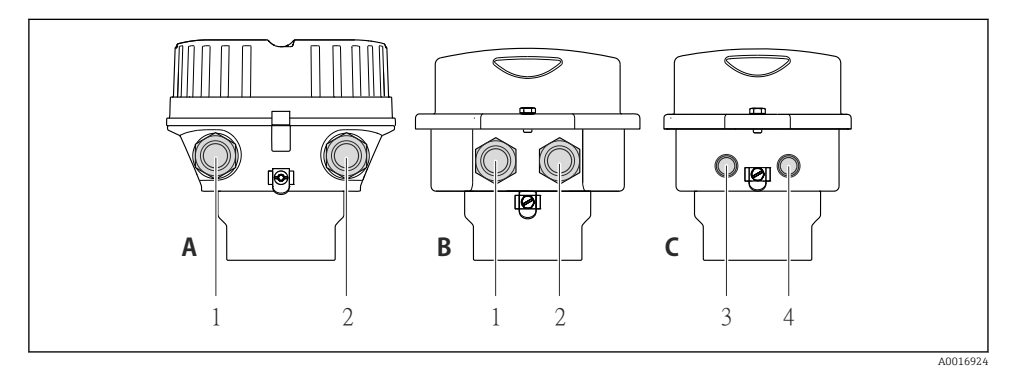

#### E 2 Gehäuseausführungen und Anschlussvarianten

- A Kompakt, beschichtet Alu
- B Kompakt hygienisch, rostfrei oder kompakt, rostfrei
- 1 Kabeleinführung oder Gerätestecker für Signalübertragung
- 2 Kabeleinführung oder Gerätestecker für Versorgungsspannung
- C Ultrakompakt hygienisch, rostfrei oder ultrakompakt, rostfrei
- 3 Gerätestecker für Signalübertragung
- 4 Gerätestecker für Versorgungsspannung

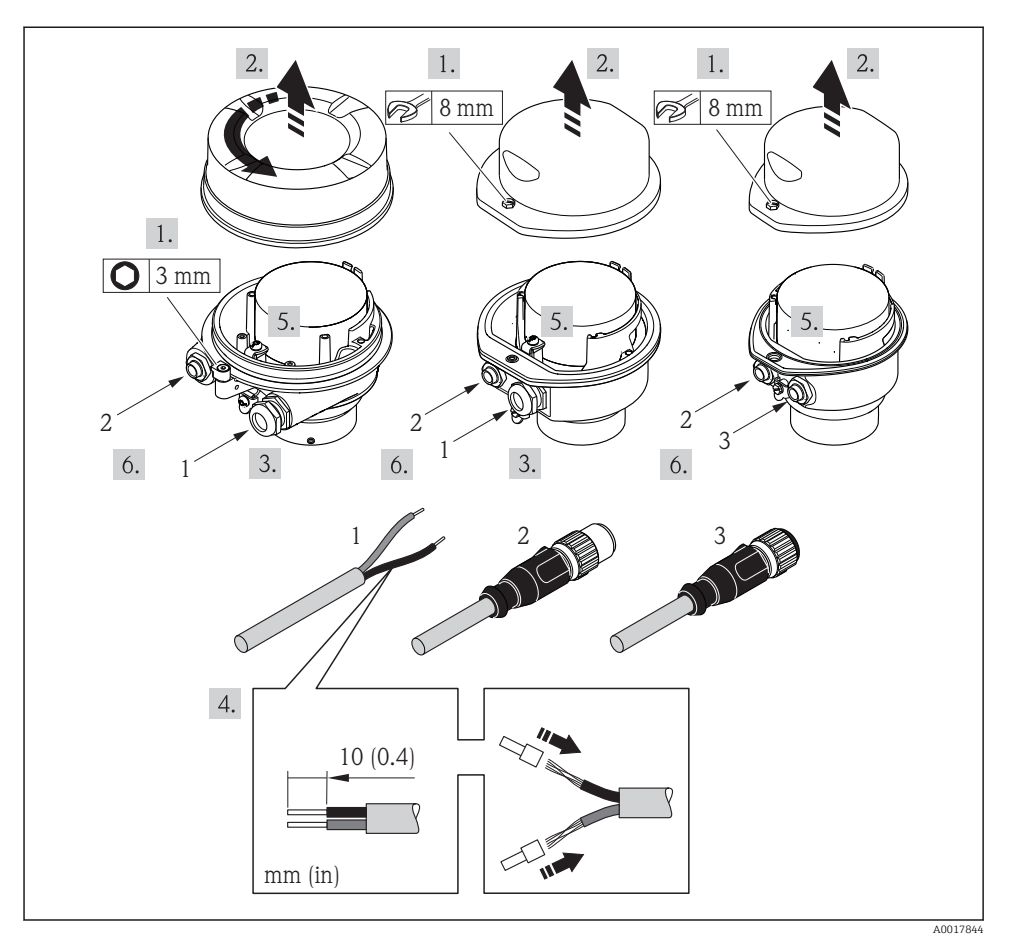

- Geräteausführungen mit Anschlussbeispielen
- 1 Kabel
- 2 Gerätestecker für Signalübertragung
- 3 Gerätestecker für Versorgungsspannung

Je nach Gehäuseausführung die Vor-Ort-Anzeige vom Hauptelektronikmodul trennen: Betriebsanleitung zum Gerät .

► Kabel gemäß Klemmenbelegung oder Pinbelegung Gerätestecker anschließen.

#### 5.2.2 Potenzialausgleich sicherstellen

#### Promass, Cubemass

#### Anforderungen

Spezielle Maßnahmen für den Potenzialausgleich sind nicht erforderlich.

Bei einem Gerät für den explosionsgefährdeten Bereich: Hinweise in der Ex-Dokumentation (XA) beachten.

#### 5.3 Spezielle Anschlusshinweise

#### 5.3.1 Anschlussbeispiele

#### PROFIBUS DP

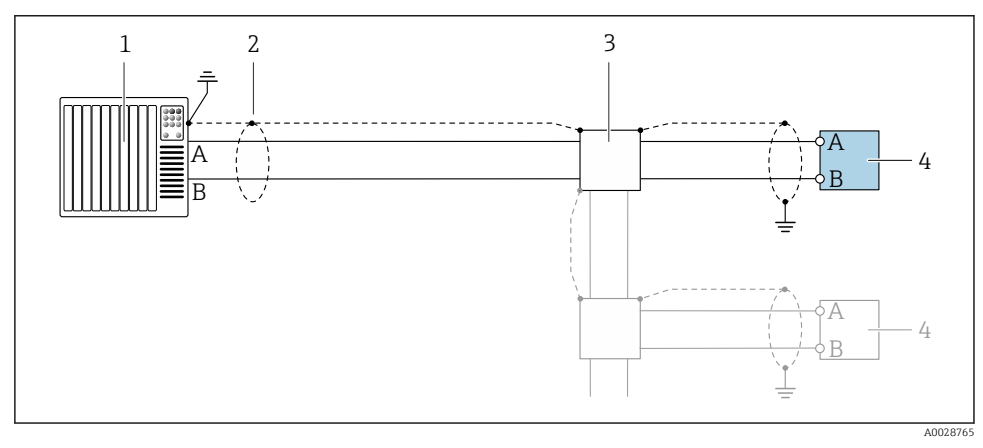

4 Anschlussbeispiel f
ür PROFIBUS DP, nicht explosionsgef
ährdeter Bereich und Zone 2/Div. 2

- 1 Automatisierungssystem (z.B. SPS)
- 2 Kabelschirm, beidseitige Erdung des Kabelschirms notwendig zur Erfüllung der EMV-Anforderungen; Kabelspezifikation beachten
- 3 Messumformer

Bei Baudraten > 1,5 MBaud muss eine EMV-Kabeleinführung verwendet werden und der Kabelschirm muss möglichst bis zur Anschlussklemme weiterlaufen.

#### 5.4 Hardwareeinstellungen

#### 5.4.1 Geräteadresse einstellen

#### PROFIBUS DP

Die Adresse muss bei einem PROFIBUS DP/PA Gerät immer eingestellt werden. Die gültigen Geräteadressen liegen im Bereich 1...126. In einem PROFIBUS DP/PA Netz kann jede Geräte-

adresse nur einmal vergeben werden. Bei nicht korrekt eingestellter Geräteadresse wird das Gerät vom Master nicht erkannt. Alle Geräte werden ab Werk mit der Geräteadresse 126 und Software-Adressierung ausgeliefert.

#### Adresse einstellen

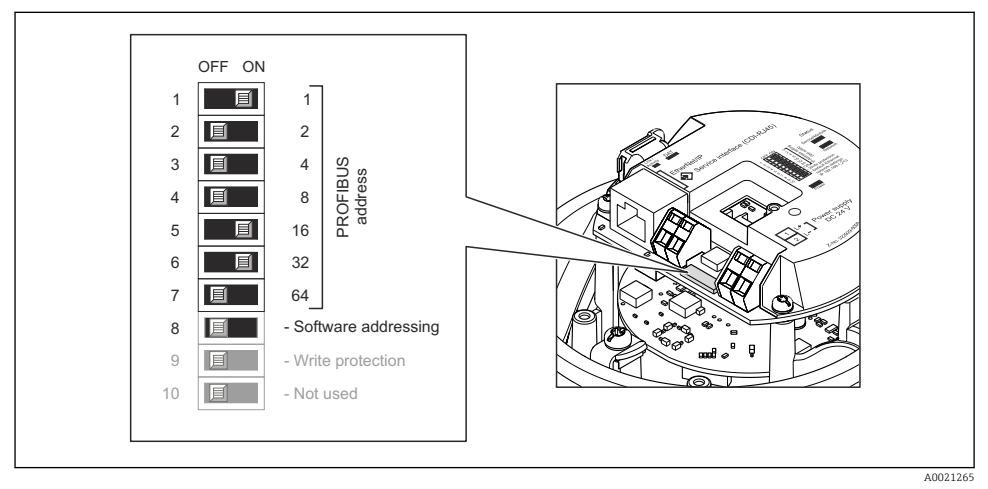

🗉 5 Adressierung mit Hilfe von DIP-Schaltern auf dem I/O-Elektronikmodul

- 1. Softwareadressierung über den DIP-Schalter 8 deaktivieren (OFF).
- 2. Gewünschte Geräteadresse über die entsprechenden DIP-Schalter einstellen.
  - Beispiel → 5, 18: 1 + 16 + 32 = Geräteadresse 49 Nach 10 s fordert das Messgerät einen Neustart. Nach dem Neustart ist die Hardwareadressierung mit der eingestellten Geräteadresse aktiviert.

#### 5.4.2 Abschlusswiderstand aktivieren

#### PROFIBUS DP

Um eine fehlerhafte Kommunikationsübertragung zu vermeiden, die durch Fehlanpassungen der Impedanz verursacht werden: PROFIBUS DP-Leitung am Anfang und Ende des Bussegments korrekt abschließen.

 Wird das Messgerät mit einer Baudrate bis 1,5 MBaud betrieben: Beim letzten Messumformer am Bus die Terminierung über DIP-Schalter 2 (Bus termination) und DIP-Schalter 1 und 3 (Bus polarisation) einstellen: ON – ON – ON
 → 🖻 6, 🗎 19.

Bei Baudraten > 1,5 MBaud:

Aufgrund der kapazitiven Last des Teilnehmers und der somit erzeugten Leitungsreflektion ist darauf zu achten, dass eine externer Busabschluss verwendet wird.

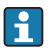

Generell wird empfohlen, einen externen Busabschluss zu verwenden, da beim Defekt eines intern terminierten Gerätes das gesamte Segment ausfallen kann.

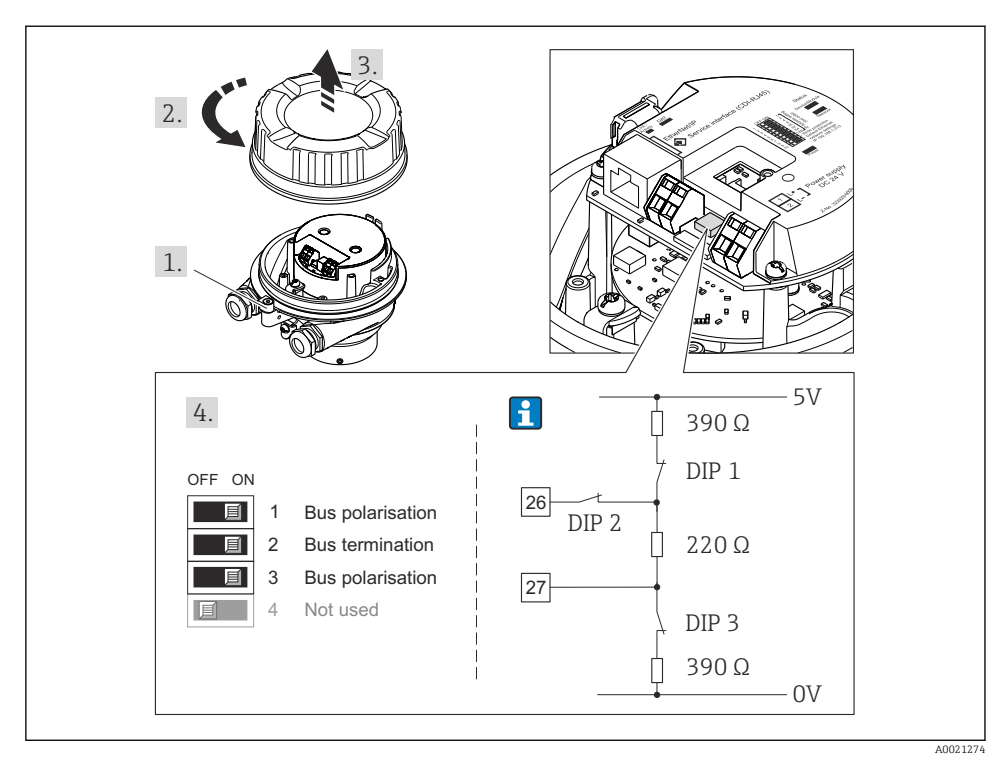

Interminierung mit Hilfe von DIP-Schaltern auf dem I/O-Elektronikmodul einstellen (bei Baudraten < 1,5 MBaud)</p>

## 5.5 Schutzart sicherstellen

Das Messgerät erfüllt alle Anforderungen gemäß der Schutzart IP66/67, Type 4X enclosure.

Um die Schutzart IP66/67, Type 4X enclosure zu gewährleisten, folgende Schritte nach dem elektrischen Anschluss durchführen:

- 1. Prüfen, ob die Gehäusedichtungen sauber und richtig eingelegt sind.
- 2. Gegebenenfalls die Dichtungen trocknen, reinigen oder ersetzen.
- 3. Sämtliche Gehäuseschrauben und Schraubdeckel fest anziehen.
- 4. Kabelverschraubungen fest anziehen.

 Damit auftretende Feuchtigkeit nicht zur Einführung gelangt: Kabel vor der Kabeleinführung eine nach unten hängende Schlaufe bilden ("Wassersack").

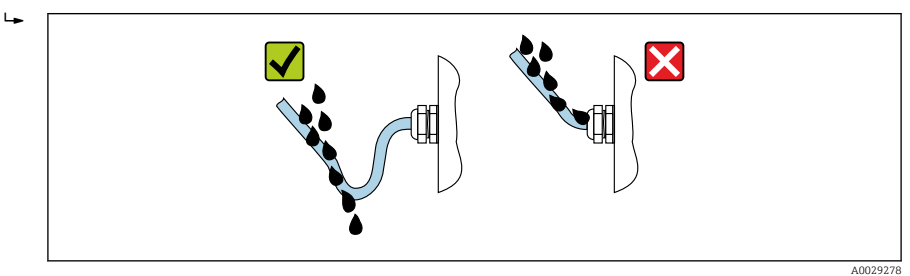

6. Für nicht benutzte Kabeleinführungen Blindstopfen einsetzen.

## 5.6 Anschlusskontrolle

| Sind Messgerät und Kabel unbeschädigt (Sichtkontrolle)?                                                                    |  |
|----------------------------------------------------------------------------------------------------|--|
| Erfüllen die verwendeten Kabel die Anforderungen $\rightarrow \square 11?$                                                 |  |
| Sind die montierten Kabel von Zug entlastet?                                                                               |  |
| Sind alle Kabelverschraubungen montiert, fest angezogen und dicht? Kabelführung mit "Wassersack" $\rightarrow \square$ 19? |  |
| Je nach Geräteausführung: Sind alle Gerätestecker fest angezogen ?                                                         |  |
| Stimmt die Versorgungsspannung mit den Angaben auf dem Messumformer-Typenschild überein ?                                  |  |
| Ist die Klemmenbelegung oder Pinbelegung Gerätestecker → 🗎 12 korrekt?                                                     |  |
| Wenn Versorgungsspannung vorhanden: Leuchtet die Power-Leuchtdiode auf dem Elektronikmodul des Messumformers grün ?        |  |
| Je nach Geräteausführung: Ist die Sicherungskralle oder Befestigungsschraube fest angezogen?                               |  |

## 6 Bedienungsmöglichkeiten

## 6.1 Übersicht zu Bedienungsmöglichkeiten

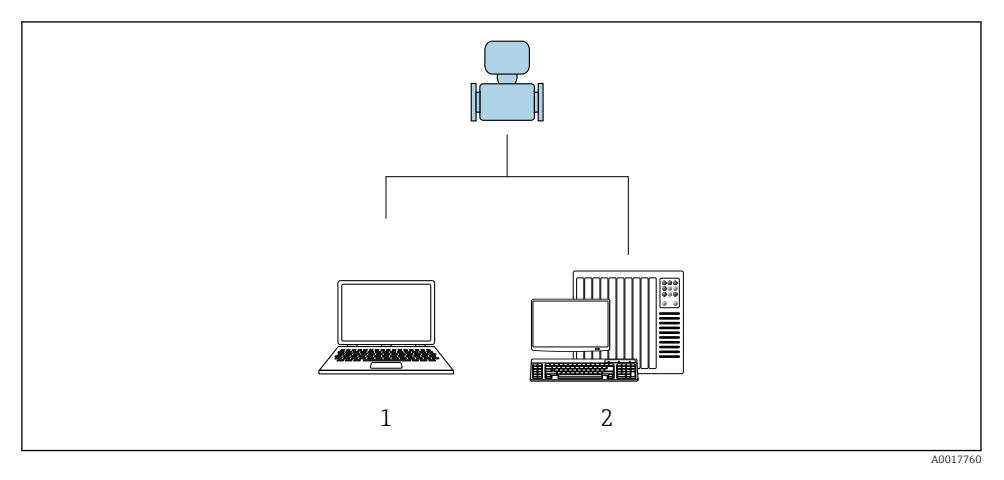

- 1 Computer mit Webbrowser (z.B. Internet Explorer) oder mit Bedientool "FieldCare"
- 2 Automatisierungssystem, z.B. "RSLogix" (Rockwell Automation) und Workstation zur Messgerätbedienung mit Add-on-Profil Level 3 für Software "RSLogix 5000" (Rockwell Automation)

## 6.2 Aufbau und Funktionsweise des Bedienmenüs

#### 6.2.1 Aufbau des Bedienmenüs

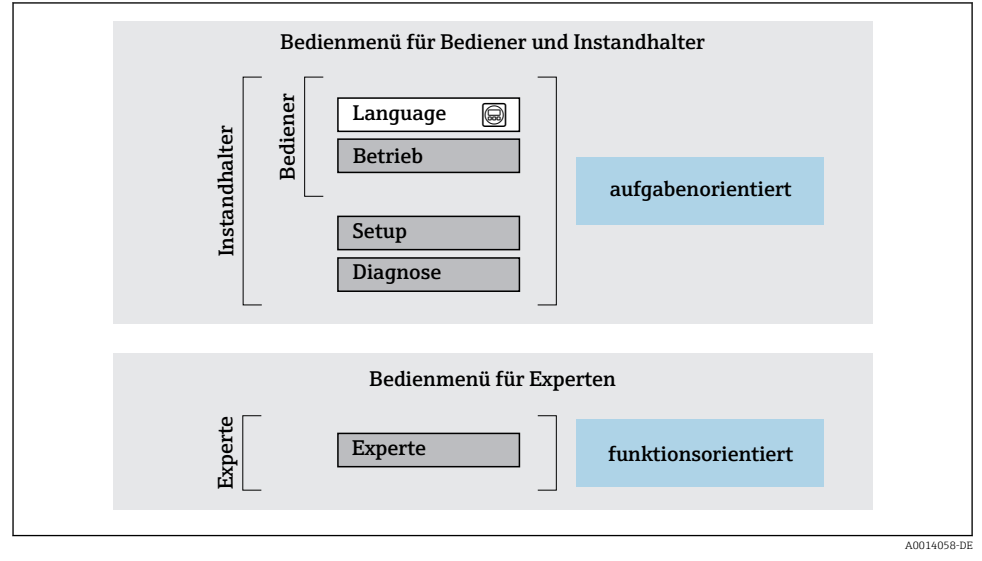

🖻 7 Schematischer Aufbau des Bedienmenüs

#### 6.2.2 Bedienphilosophie

Die einzelnen Teile des Bedienmenüs sind bestimmten Anwenderrollen zugeordnet (Bediener, Instandhalter etc.). Zu jeder Anwenderrolle gehören typische Aufgaben innerhalb des Gerätelebenszyklus.

Detaillierte Angaben zur Bedienphilosophie: Betriebsanleitung zum Gerät.

## 6.3 Zugriff auf Bedienmenü via Webbrowser

#### 6.3.1 Funktionsumfang

Aufgrund des integrierten Webservers kann das Gerät über einen Webbrowser und via Serviceschnittstelle (CDI-RJ45) bedient und konfiguriert werden. Neben den Messwerten werden auch Statusinformationen zum Gerät dargestellt und ermöglichen eine Kontrolle des Gerätezustands. Zusätzlich können die Daten vom Gerät verwaltet und die Netzwerkparameter eingestellt werden.

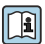

Weitere Informationen zum Webserver: Sonderdokumentation zum Gerät

#### 6.3.2 Voraussetzungen

#### Computer Hardware

| Schnittstelle | Der Computer muss über eine RJ45-Schnittstelle verfügen.             |  |
|---------------|----------------------------------------------------------------------|--|
| Verbindung    | Standard-Ethernet-Kabel mit RJ45-Stecker.                            |  |
| Bildschirm    | Empfohlene Größe: ≥ 12" (abhängig von der Auflösung des Bildschirms) |  |

#### Computer Software

| Empfohlene Betriebssysteme | Microsoft Windows 7 oder höher.                                                                                                    |
|----------------------------|----------------------------------------------------------------------------------------------------|
|                            | Microsoft Windows XP wird unterstützt.                                                                                                    |
| Einsetzbare Webbrowser     | <ul> <li>Microsoft Internet Explorer 8 oder höher</li> <li>Microsoft Edge</li> <li>Mozilla Firefox</li> <li>Google Chrome</li> <li>Safari</li> </ul> |

#### Computer Einstellungen

| Benutzerrechte                                | Entsprechende Benutzerrechte (z.B. Administratorenrechte) für TCP/IP- und<br>Proxyservereinstellungen sind erforderlich (für Anpassung der IP-Adresse, Sub-<br>net mask etc.).                                                                                                    |  |
|-----------------------------------------------|----------------------------------------------------------------------------------------------------|--|
| Proxyservereinstellungen des Web-<br>browsers | Die Einstellung des Webbrowsers <i>Proxyserver für LAN verwenden</i> muss <b>deakti-</b> viert sein .                                                                                                    |  |
| JavaScript                                    | JavaScript muss aktiviert sein.           JavaScript muss aktiviert sein.           Image: Menn JavaScript nicht aktivierbar:<br>http://XXX.XXX/basic.html in Adresszeile des Webbrowsers eingeben, z.B. http://192.168.1.212/basic.html. Eine voll funktionsfähige,<br>aber vereinfachte Darstellung der Bedienmenüstruktur im Webbrowser<br>startet. |  |
| Netzwerkverbindungen                          | Es sollte nur die aktive Netzwerkverbindungen zum Messgerät genutzt werden.                                                                                                    |  |
|                                               | Alle weiteren Netzwerkverbindungen wie z.B. WLAN ausschalten.                                                                                                    |  |

## Bei Verbindungsproblemen:

#### Messgerät: Via Serviceschnittstelle CDI-RJ45

| Gerät     | Serviceschnittstelle CDI-RJ45                       |  |
|-----------|-----------------------------------------------------|--|
| Messgerät | Das Messgerät verfügt über eine RJ45-Schnittstelle. |  |
| Webserver | Webserver muss aktiviert sein; Werkseinstellung: An |  |

#### 6.3.3 Verbindungsaufbau

#### Via Serviceschnittstelle (CDI-RJ45)

Messgerät vorbereiten

#### Internetprotokoll vom Computer konfigurieren

Die folgenden Angaben beziehen sich auf die Ethernet-Einstellungen des Geräts ab Werk.

IP-Adresse des Geräts: 192.168.1.212 (Werkseinstellung)

- 1. Messgerät einschalten.
- 2. Über Kabel mit Computer verbinden .
- 3. Wenn keine 2. Netzwerkkarte verwendet wird: Alle Anwendungen auf Notebook schließen.
  - ← Anwendungen, die Internet oder Netzwerk benötigen, wie z.B. Email, SAP-Anwendungen, Internet oder Windows Explorer.
- 4. Alle offenen Internet-Browser schließen.
- 5. Eigenschaften vom Internetprotokoll (TCP/IP) gemäß Tabelle konfigurieren:

| IP-Adresse      | 192.168.1.XXX; für XXX alle Zahlenfolgen außer: 0, 212 und 255 $\rightarrow$ z.B. 192.168.1.213 |
|-----------------|-------------------------------------------------------------------------------------------------|
| Subnet mask     | 255.255.255.0                                                                                   |
| Default gateway | 192.168.1.212 oder Zellen leer lassen                                                           |

#### Webbrowser starten

- 1. Webbrowser auf dem Computer starten.
- 2. IP-Adresse des Webservers in der Webbrowser-Adresszeile eingeben: 192.168.1.212
  - └ Die Login-Webseite erscheint.

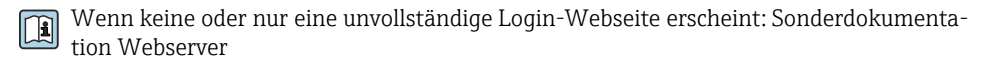

#### 6.3.4 Einloggen

| Freigabecode | 0000 (Werkseinstellung); vom Kunden änderbar |
|--------------|----------------------------------------------|
|--------------|----------------------------------------------|

#### 6.3.5 Bedienoberfläche

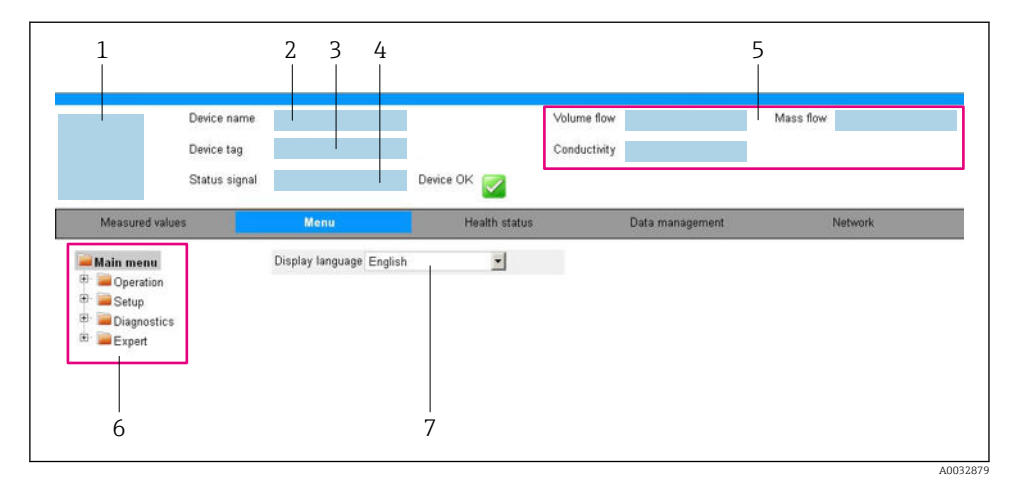

- 1 Gerätebild
- 2 Gerätename
- 3 Messstellenbezeichnung
- 4 Statussignal
- 5 Aktuelle Messwerte
- 6 Navigationsbereich
- 7 Bediensprache auf der Vor-Ort-Anzeige

#### Kopfzeile

In der Kopfzeile erscheinen folgende Informationen:

- Messstellenbezeichnung
- Gerätestatus mit Statussignal
- Aktuelle Messwerte

#### Funktionszeile

| Funktionen   | Bedeutung                                                                                                    |  |
|--------------|----------------------------------------------------------------------------------------------------|--|
| Messwerte    | Anzeige der Messwerte vom Messgerät                                                                                                    |  |
| Menü         | <ul> <li>Zugriff auf das Bedienmenü vom Messgerät</li> <li>Aufbau des Bedienmenüs ist derselbe wie bei den Bedientools</li> <li>Detaillierte Angaben zum Aufbau des Bedienmenüs: Betriebsanleitung zum Messgerät</li> </ul> |  |
| Gerätestatus | Anzeige der aktuell anstehenden Diagnosemeldungen, gelistet nach ihrer Priorität                                                                                                    |  |

| Funktionen               | Bedeutung                                                                                                    |
|--------------------------|----------------------------------------------------------------------------------------------------|
| Datenmanage-<br>ment     | <ul> <li>Datenaustausch zwischen PC und Messgerät:</li> <li>Gerätekonfiguration: <ul> <li>Einstellungen vom Gerät laden</li> <li>(XML-Format, Konfiguration sichern)</li> <li>Einstellungen ins Gerät speichern</li> <li>(XML-Format, Konfiguration wiederherstellen)</li> </ul> </li> <li>Logbuch - Ereignislogbuch exportieren (.csv-Datei)</li> <li>Dokumente - Dokumente exportieren: <ul> <li>Backup-Datensatz exportieren</li> <li>(.csv-Datei, Dokumentation der Konfiguration der Messstelle erstellen)</li> </ul> </li> <li>Verifikationsbericht <ul> <li>(PDF-Datei, nur mit dem Anwendungspaket "Heartbeat Verification" verfügbar)</li> </ul> </li> <li>Datei für Systemintegration - Beim Einsatz von Feldbussen Gerätetreiber für Systemintegration vom Messgerät laden: <ul> <li>PROFIBUS DP: GSD Datei</li> </ul> </li> </ul> |
| Netzwerkein-<br>stellung | Konfiguration und Überprüfung aller notwendigen Parameter für den Verbindungsaufbau zum<br>Messgerät:<br>• Netzwerkeinstellungen (z.B. IP-Adresse, MAC-Adresse)<br>• Geräteinformationen (z.B. Seriennummer, Firmware-Version)                                                                                                    |
| Logout                   | Beenden des Bedienvorgangs und Aufruf der Login-Seite                                                                                                    |

#### Navigationsbereich

Wenn eine Funktion in der Funktionszeile gewählt wird, öffnen sich im Navigationsbereich ihre Untermenüs. Der User kann nun innerhalb der Struktur navigieren.

#### Arbeitsbereich

Abhängig von der gewählten Funktion und ihren Untermenüs können in diesem Bereich verschiedene Aktionen durchgeführt werden:

- Einstellung von Parametern
- Ablesen von Messwerten
- Aufrufen von Hilfetexten
- Starten eines Up-/Downloads

#### 6.3.6 Webserver deaktivieren

Der Webserver des Messgeräts kann über den Parameter **Webserver Funktionalität** je nach Bedarf ein- und ausgeschaltet werden.

#### Navigation

Menü "Experte" → Kommunikation → Webserver

#### Parameterübersicht mit Kurzbeschreibung

| Parameter                | Beschreibung                         | Auswahl                                           | Werkseinstellung |
|--------------------------|--------------------------------------|---------------------------------------------------|------------------|
| Webserver Funktionalität | Webserver ein- und aus-<br>schalten. | <ul><li>Aus</li><li>HTML Off</li><li>An</li></ul> | An               |

| Option | Beschreibung                                                                                                    |
|--------|----------------------------------------------------------------------------------------------------|
| Aus    | <ul><li>Der Webserver ist komplett deaktiviert.</li><li>Der Port 80 ist gesperrt.</li></ul>                                                                                                    |
| An     | <ul> <li>Die komplette Webserver-Funktionalität steht zur Verfügung.</li> <li>JavaScript wird genutzt.</li> <li>Das Passwort wird verschlüsselt übertragen.</li> <li>Eine Änderung des Passworts wird ebenfalls verschlüsselt übertragen.</li> </ul> |

#### Funktionsumfang von Parameter "Webserver Funktionalität"

#### Webserver aktivieren

Wenn der Webserver deaktiviert ist, kann dieser über den Parameter Webserver Funktionalität nur über folgende Bedienungsmöglichkeiten wieder aktiviert werden:

- Via Bedientool "FieldCare"
- Via Bedientool "DeviceCare"

#### 6.3.7 Ausloggen

Bei Bedarf vor dem Ausloggen: Datensicherung über Funktion Datenmanagement • durchführen (Konfiguration vom Gerät laden).

- 1. In der Funktionszeile Eintrag Logout wählen.
  - Startseite mit dem Login erscheint.
- 2. Webbrowser schließen.
- 3. Wenn nicht mehr benötigt:

Geänderte Eigenschaften vom Internetprotokoll (TCP/IP) zurücksetzen  $\rightarrow \cong 24$ .

#### Zugriff auf Bedienmenü via Bedientool 6.4

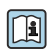

Der Zugriff auf das Bedienmenü ist auch über die Bedientools FieldCare und DeviceCare möglich: Betriebsanleitung zum Gerät.

#### 7 Systemintegration

Detaillierte Angaben zur Systemintegration: Betriebsanleitung zum Gerät. 

- Übersicht zu Gerätebeschreibungsdateien
  - Aktuelle Versionsdaten zum Gerät
  - Bedientools
- Gerätestammdatei (GSD)
  - Herstellerspezifische GSD
  - Profil GSD
- Zyklische Datenübertragung
  - Blockmodell
  - Beschreibung der Module

## 7.1 Zyklische Datenübertragung

Zyklische Datenübertragung bei Verwendung der Gerätestammdatei (GSD).

#### 7.1.1 Blockmodell

Das Blockmodell zeigt, welche Ein- und Ausgangsdaten das Messgerät für den zyklischen Datenaustausch zur Verfügung stellt. Der zyklische Datenaustausch erfolgt mit einem PROFI-BUS Master (Klasse 1), z.B. einem Leitsystem.

| Messgerät          |                          |        | Leitsystem            |          |             |
|--------------------|--------------------------|--------|-----------------------|----------|-------------|
|                    | Analog Input Block 18    | → 🖺 29 | Ausgangswert AI       | ÷        |             |
|                    |                          |        | Ausgangswert TOTAL    | <i>→</i> |             |
|                    | Summenzähler Block 13    | → 🖺 29 | Steuerung SETTOT      | ÷        |             |
| Transduce<br>Block | r                        |        | Konfiguration MODETOT | ÷        | PROFIBUS DP |
|                    | Analog Output Block 13   | → 🖺 31 | Eingangswerte AO      | ÷        |             |
|                    | Discrete Input Block 12  | → 🖺 31 | Ausgangswerte DI      | ÷        |             |
|                    | Discrete Output Block 13 | → 🖺 32 | Eingangswerte DO      | ÷        |             |
|                    | -                        |        |                       |          |             |

#### Festgelegte Reihenfolge der Module

Die Module sind den Steckplätzen (Slots) fest zugeordnet, d.h. bei der Konfiguration der Module ist die Reihenfolge und die Anordnung der Module unbedingt einzuhalten.

| Steckplatz (Slot) | Modul                                    | Funktionsblock           |
|-------------------|------------------------------------------|--------------------------|
| 18                | AI                                       | Analog Input Block 18    |
| 9                 | TOTAL oder                               | Summenzähler Block 1     |
| 10                | SETTOT_TOTAL oder<br>SETOT_MODETOT_TOTAL | Summenzähler Block 2     |
| 11                |                                          | Summenzähler Block 3     |
| 1214              | AO                                       | Analog Output Block 13   |
| 1516              | DI                                       | Discrete Input Block 12  |
| 1719              | DO                                       | Discrete Output Block 13 |

Um den Datendurchsatz des PROFIBUS Netzwerkes zu optimieren, wird empfohlen, nur Module zu konfigurieren, die im PROFIBUS Mastersystem verarbeitet werden. Entstehen dadurch Lücken zwischen den konfigurierten Modulen, müssen diese Leerplätze mit dem Modul EMPTY\_MODULE belegt werden.

#### 7.1.2 Beschreibung der Module

Die Datenstruktur wird aus Sicht des PROFIBUS Masters beschrieben:

- Eingangsdaten: Werden vom Messgerät an den PROFIBUS Master gesendet.
- Ausgangsdaten: Werden vom PROFIBUS Master an das Messgerät gesendet.

#### Modul AI (Analog Input)

Eine Eingangsgröße vom Messgerät zum PROFIBUS Master (Klasse 1) übertragen. Es stehen acht Analog Input Blöcke zur Verfügung (Steckplatz 1...8).

Auswahl: Eingangsgröße

Die Eingangsgröße kann über den Parameter CHANNEL festgelegt werden.

Werkseinstellung

| Funktionsblock | Werkseinstellung |
|----------------|------------------|
| AI 1           | Massefluss       |
| AI 2           | Volumenfluss     |
| AI 3           | Normvolumenfluss |
| AI 4           | Dichte           |
| AI 5           | Normdichte       |
| AI 6           | Temperatur       |
| AI 7           | Aus              |
| AI 8           | Aus              |

#### Modul TOTAL

Einen Summenzählerwert vom Messgerät zum PROFIBUS Master (Klasse 1) übertragen. Es stehen drei Summenzähler Blöcke zur Verfügung (Steckplatz 9...11).

#### Auswahl: Summenzählerwert

Der Summenzählerwert kann über den Parameter CHANNEL festgelegt werden.

| CHANNEL | Eingangsgröße                            |
|---------|------------------------------------------|
| 32961   | Massefluss                               |
| 33122   | Volumenfluss                             |
| 33093   | Normvolumenfluss                         |
| 901     | Zielmessstoff Massefluss <sup>1)</sup>   |
| 793     | Trägermessstoff Massefluss <sup>1)</sup> |

#### 1) Nur verfügbar mit Anwendungspaket: Konzentration

#### Werkseinstellung

| Funktionsblock          | Werkseinstellung: TOTAL |
|-------------------------|-------------------------|
| Summenzähler 1, 2 und 3 | Massefluss              |

#### Modul SETTOT\_TOTAL

Die Modulkombination besteht aus den Funktionen SETTOT und TOTAL:

- SETTOT: Summenzähler über PROFIBUS Master steuern.
- TOTAL: Summenzählerwert inkl. Status an PROFIBUS Master übertragen.

Es stehen drei Summenzähler Blöcke zur Verfügung (Steckplatz 9...11).

Auswahl: Steuerung Summenzähler

| CHANNEL | Wert SETTOT | Steuerung Summenzähler                 |
|---------|-------------|----------------------------------------|
| 33310   | 0           | Aufsummierung                          |
| 33046   | 1           | Zurücksetzen                           |
| 33308   | 2           | Voreinstellung Summenzähler übernehmen |

#### Werkseinstellung

| Funktionsblock          | Werkseinstellung: Wert SETTOT (Bedeutung) |
|-------------------------|-------------------------------------------|
| Summenzähler 1, 2 und 3 | 0 (Aufsummierung)                         |

#### Modul SETTOT\_MODETOT\_TOTAL

Die Modulkombination besteht aus den Funktionen SETTOT, MODETOT und TOTAL:

- SETTOT: Summenzähler über PROFIBUS Master steuern.
- MODETOT: Summenzähler über PROFIBUS Master konfigurieren.
- TOTAL: Summenzählerwert inkl. Status an PROFIBUS Master übertragen.

Es stehen drei Summenzähler Blöcke zur Verfügung (Steckplatz 9...11).

Auswahl: Konfiguration Summenzähler

| CHANNEL | Wert MODETOT Konfiguration Summenzähler |                                           |
|---------|-----------------------------------------|-------------------------------------------|
| 33306   | 0                                       | Bilanzierung                              |
| 33028   | 1                                       | Verrechnung der positiven Durchflussmenge |
| 32976   | 2                                       | Verrechnung der negativen Durchflussmenge |
| 32928   | 3                                       | Aufsummierung anhalten                    |

#### Werkseinstellung

| Funktionsblock          | Werkseinstellung: Wert MODETOT (Bedeutung) |
|-------------------------|--------------------------------------------|
| Summenzähler 1, 2 und 3 | 0 (Bilanzierung)                           |

#### Modul AO (Analog Output)

Einen Kompensationswert vom PROFIBUS Master (Klasse 1) zum Messgerät übertragen. Es stehen drei Analog Output Blöcke zur Verfügung (Steckplatz 12...14).

#### Zugeordnete Kompensationswerte

Den einzelnen Analog Output Blöcken ist ein Kompensationswert fest zugeordnet.

| CHANNEL | Funktionsblock | Kompensationswert                |
|---------|----------------|----------------------------------|
| 306     | A0 1           | Externer Druck <sup>1)</sup>     |
| 307     | A0 2           | Externe Temperatur <sup>1)</sup> |
| 488     | AO 3           | Eingelesene Normdichte           |

1) Die Kompensationswerte müssen in ihrer SI-Basiseinheit zum Gerät übertragen werden

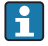

Die Auswahl erfolgt über: Experte  $\rightarrow$  Sensor  $\rightarrow$  Externe Kompensation

#### Modul DI (Discrete Input)

Diskrete Eingangswerte vom Messgerät zum PROFIBUS Master (Klasse 1) übertragen. Diskrete Eingangswerte werden vom Messgerät genutzt, um den Zustand von Gerätefunktionen an den PROFIBUS Master (Klasse 1) zu senden.

Es stehen zwei Discrete Input Blöcke zur Verfügung (Steckplatz 15...16).

#### Auswahl: Gerätefunktion

Die Gerätefunktion kann über den Parameter CHANNEL festgelegt werden.

| CHANNEL | Gerätefunktion                   | Werkseinstellung: Zustand (Bedeutung)              |
|---------|----------------------------------|----------------------------------------------------|
| 893     | Status Schaltausgang             |                                                    |
| 894     | Leerrohrüberwachung              | <ul> <li>O (Garätafunktion nicht aktiv)</li> </ul> |
| 895     | Schleichmengenunterdrü-<br>ckung | <ul> <li>I (Gerätefunktion aktiv)</li> </ul>       |
| 1430    | Status Verifikation 1)           |                                                    |

1) Nur verfügbar mit Anwendungspaket Heartbeat Verification

#### Werkseinstellung

| Funktionsblock | Werkseinstellung            |
|----------------|-----------------------------|
| DI 1           | Leerrohrüberwachung         |
| DI 2           | Schleichmengenunterdrückung |

#### Modul DO (Discrete Output)

Diskrete Ausgangswerte vom PROFIBUS Master (Klasse 1) zum Messgerät übertragen. Diskrete Ausgangswerte werden vom PROFIBUS Master (Klasse 1) genutzt, um Gerätefunktionen zu aktivieren bzw. zu deaktivieren.

Es stehen drei Discrete Output Blöcke zur Verfügung (Steckplatz 17...19).

#### Zugeordnete Gerätefunktionen

Den einzelnen Discrete Output Blöcken ist eine Gerätefunktion fest zugeordnet.

| CHANNEL | Funktionsblock | Gerätefunktion                     | Werte: Steuerung (Bedeutung)                        |
|---------|----------------|------------------------------------|-----------------------------------------------------|
| 891     | DO 1           | Messwertunterdrü-<br>ckung         | <ul> <li>0 (Gerätefunktion deaktivieren)</li> </ul> |
| 890     | DO 2           | Nullpunktabgleich                  | <ul> <li>1 (Gerätefunktion aktivieren)</li> </ul>   |
| 1429    | DO 3           | Verifikation starten <sup>1)</sup> |                                                     |

1) Nur verfügbar mit Anwendungspaket Heartbeat Verification

#### Modul EMPTY\_MODULE

Zur Belegung von Leerplätzen aufgrund nicht genutzter Module innerhalb der Steckplätze (Slots) der Module .

## 8 Inbetriebnahme

## 8.1 Installations- und Funktionskontrolle

Vor der Inbetriebnahme des Messgeräts:

- ► Sicherstellen, dass die Einbau- und Anschlusskontrolle durchgeführt sind.
- Checkliste "Montagekontrolle"
- Checkliste "Anschlusskontrolle"  $\rightarrow$   $\cong$  20

## 8.2 Bediensprache einstellen

Werkseinstellung: Englisch oder bestellte Landessprache

Die Bediensprache kann in FieldCare, DeviceCare oder über den Webserver eingestellt werden: Betrieb  $\rightarrow$  Display language

## 8.3 Messgerät konfigurieren

Das Menü **Setup** mit seinen Untermenüs dient zur schnellen Inbetriebnahme des Messgeräts. Die Untermenüs enthalten alle Parameter, die zur Konfiguration benötigt werden: z.B. von Messung oder Kommunikation.

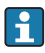

Die verfügbaren Untermenüs des jeweiligen Geräts können aufgrund der Geräteausführung (z.B. Messaufnehmer) variieren.

| Untermenü                      | Bedeutung                                               |
|--------------------------------|---------------------------------------------------------|
| Messstoffwahl                  | Festlegung des Messstoffs                               |
| Ausgangsverhalten              | Festlegen des Ausgangsverhaltens                        |
| Systemeinheiten                | Einstellen der Einheiten aller Messwerte                |
| Kommunikation                  | Konfiguration der digitalen Kommunikationsschnittstelle |
| Anzeige                        | Konfiguration der Messwertanzeige                       |
| Analog inputs                  | Konfiguration der Analog Inputs                         |
| Schleichmengenunterdrückung    | Einstellen der Schleichmengenunterdrückung              |
| Überwachung teilgefülltes Rohr | Einstellen der Überwachung der Messrohrfüllung          |

## 8.4 Einstellungen schützen vor unerlaubtem Zugriff

Um die Parametrierung des Messgeräts gegen unbeabsichtigtes Ändern zu schützen, gibt es folgende Möglichkeiten des Schreibschutzes:

- Zugriff auf Parameter via Freigabecode schützen
- Zugriff auf Vor-Ort-Bedienung via Tastenverriegelung schützen
- Zugriff auf Messgerät via Verriegelungsschalter schützen

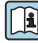

Detaillierte Angaben zum Schützen der Einstellungen vor unerlaubtem Zugriff: Betriebsanleitung zum Gerät.

## 9 Diagnoseinformationen

Störungen, die das Messgerät erkennt, werden als Diagnosemeldung im Bedientool nach dem Verbindungsaufbau und im Webbrowser nach dem Einloggen auf der Startseite angezeigt.

Um Störungen schnell beseitigen zu können, stehen zu jeder Diagnosemeldung Behebungsmaßnahmen zur Verfügung.

- In FieldCare: Behebungsmaßnahmen werden auf der Startseite unterhalb der Diagnosemeldung in einem separaten Feld angezeigt: Siehe Betriebsanleitung zum Gerät,

| 1<br>Xxxxxx///<br>Cerätename: Xoxxxx<br>Messtellenbezeichnung: Xoxxxx<br>Control Control Con |                                                                                                    |     |
|----------------------------------------------------------------------------------------------------|----------------------------------------------------------------------------------------------------|-----|
| Xxxxxx<br>                                                                                                    | Instrument health status                                                                                                    |     |
| Fehlerbehebungsmaßnahme: Simulation     Zugriffsrechte Bediensoftware: Instandhalter     Betrieb     Setup     Diagnose     Experte                                                                                                    | Ausfall (F)         Funktionskontrolle (C)         Diagnose 1:         Fehlerbehebungsmaßnahme:         Simulation ausschalten (Service) | 2   |
|                                                                                                    | Außerhalb der Spezifikation (S)         Image: Spezifikation (S)         Image: Spezifikation (M)                                        | — 3 |

A0021799-DE

- 1 Statusbereich mit Statussignal
- 2 Diagnoseinformation
- 3 Behebungsmaßnahmen mit Service-ID
- ▶ Die angezeigte Behebungsmaßnahme durchführen.

www.addresses.endress.com

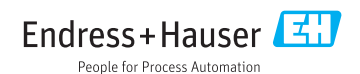